Guide rapide de mise à jour du logiciel pour les appareils Autématic

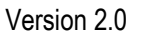

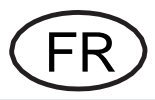

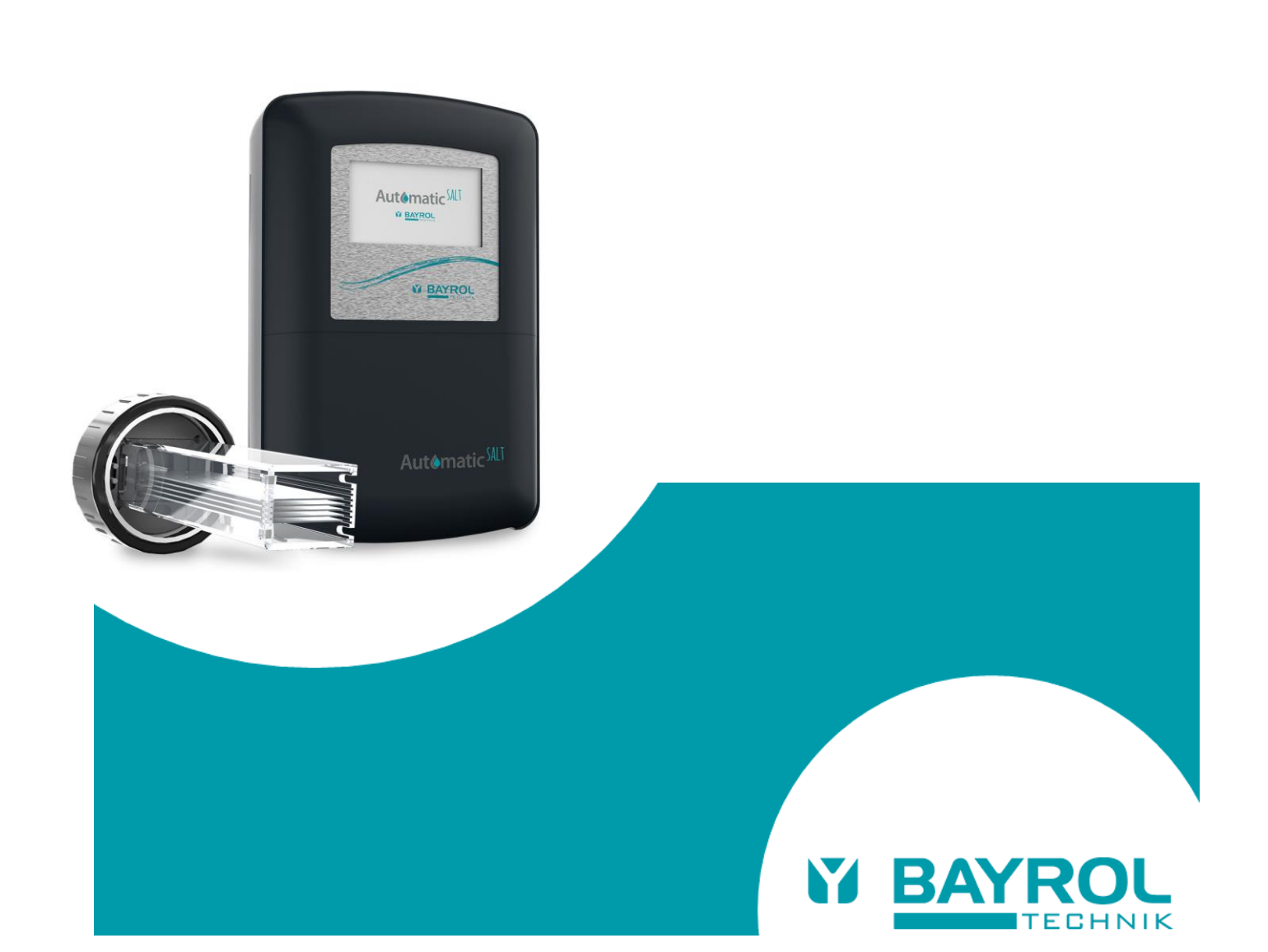

# 1 Introduction

Les appareils BAYROL Automatic disposent d'une interface USB qui permet de mettre à jour le logiciel à l'aide d'une clé USB.

Copiez le dernier fichier de mise à jour du logiciel sur une clé USB standard, branchez la clé dans le contrôleur et lancez la mise à jour à partir du menu Service.

# 2 Equipement nécessaire

L'équipement suivant est nécessaire pour effectuer une mise à jour du logiciel :

- Un clé USB standard
- Une pièce de monnaie (par exemple 2ct ou 5ct) pour dévisser l'obturateur du port USB de l'appareil Automatic

# 3 Copie du fichier sur une clé USB

- Utilisez un PC (ou un autre appareil compatible) pour copier le fichier téléchargé à la racine (répertoire principal) de la clé USB.
- NOTE : le fichier de mise à jour est au format \*.UPD, si le fichier téléchargé est eu format \*.ZIP, il convient de le dézipper au préalable.

### Exemple

| - STORE N GO (D:)                                 | × +                  |               |                 |  |
|---------------------------------------------------|----------------------|---------------|-----------------|--|
| $\leftarrow  \rightarrow  \downarrow  \texttt{G}$ | $\Box \rightarrow 0$ | CePC >        | STORE N GO (D:) |  |
| 🕀 Nouveau 🗸 🥇                                     | o li                 | ()<br>()      | 🔟 🏷 Trier ~     |  |
| Nom                                               |                      | Modifié le    | Туре            |  |
| BCLT_240618_v2.03-DEV-ESP-FM.UPD                  |                      | 04/07/2024 23 | 25 Fichier UPD  |  |

### 4 Branchement de la clé USB dans l'appareil

• Utilisez une pièce de monnaie (par exemple 2ct ou 5ct) pour dévisser l'obturateur du port USB.

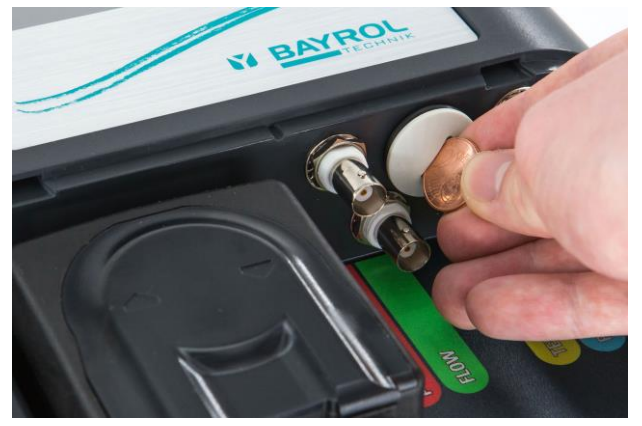

#### Branchez la clé USB

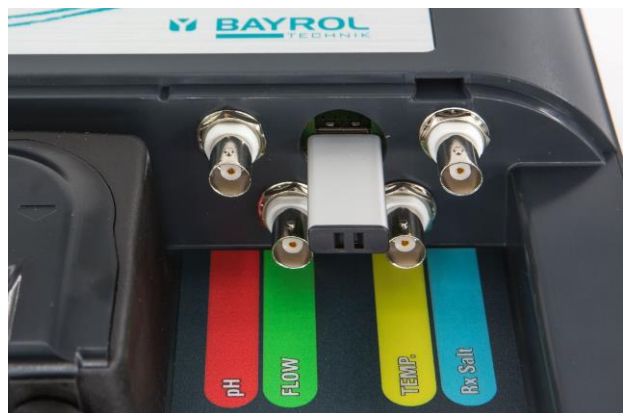

# 5 Mise à jour du logiciel

- Naviguez vers Menu > 5-Menu Service > 5.3-Mise à jour du logiciel
- Sélectionner 'Mise à jour du logiciel depuis une clé USB'
- Entrer le code service 5678
- Sélectionner 'Update' pour démarrer la mise à jour
- Suivez la progression et attendez que le processus soit terminé. N'éteignez pas l'appareil pendant que la mise à jour est en cours.
- Un écran confirme la réussite de la mise à jour.

Le système redémarre, la mise à jour est terminée.

# 6 Vérification de la nouvelle version du logiciel

- Vous pouvez vérifier la nouvelle version du logiciel : Naviguez vers
- Menu > 5-Menu Service > 5.3-Mise à jour du logiciel
- Vérifiez la 'version logiciel' affichée dans le menu